## PARDUBICE - PARKOVACÍ AUTOMAT STRADA PAL

## UŽIVATELSKÝ MANUÁL - POSTUP PŘI ÚHRADĚ PARKOVNÉHO SE ZADÁNÍM REGISTRAČNÍ ZNAČKY VOZIDLA

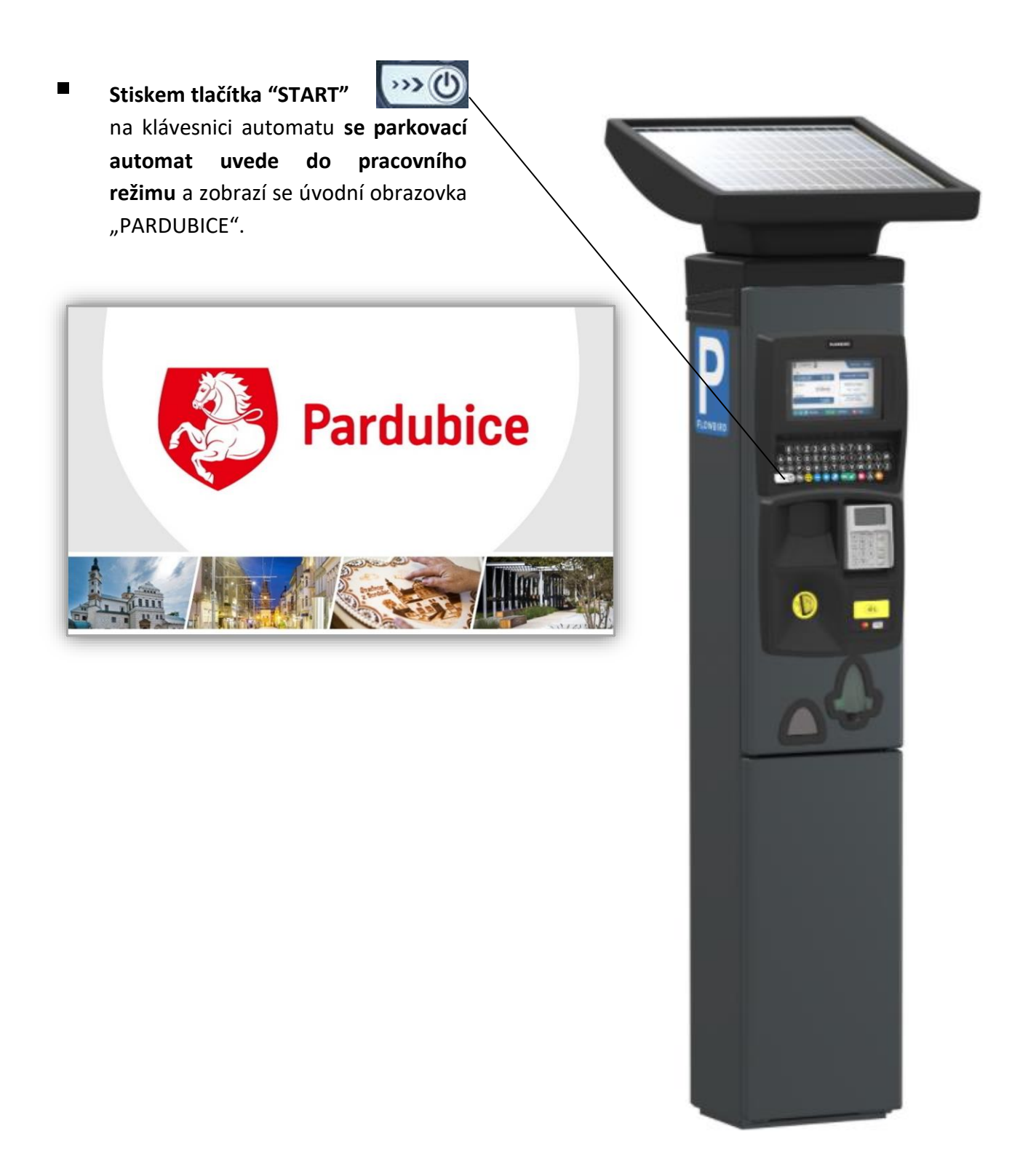

- Zobrazí se základní informace:
  - pokračovat v platbě stisknutím tlačítka "OK"

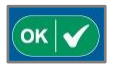

- aktuální ceník parkovného,
- informace o možnostech platby hotovostí a bankovní kartou.

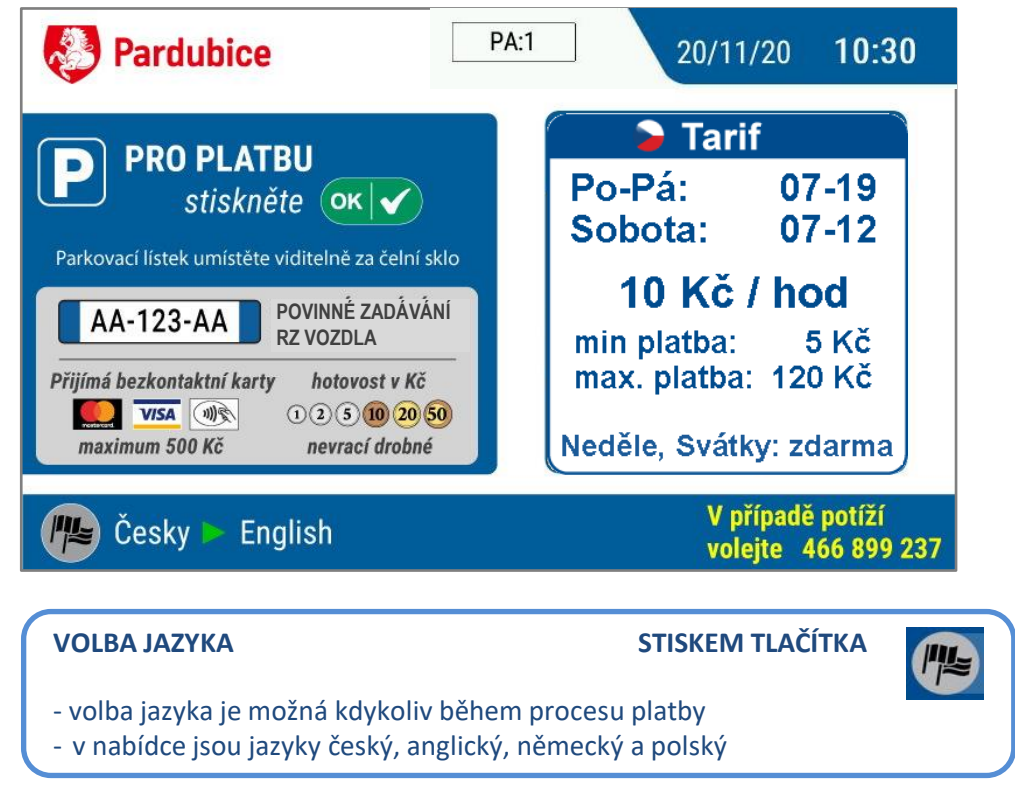

Po stisku tlačítka e se zobrazí obrazovka s pokyny k zahájení procesu platby za parkování - zadání registrační značky vozidla (RZ) na klávesnici automatu.

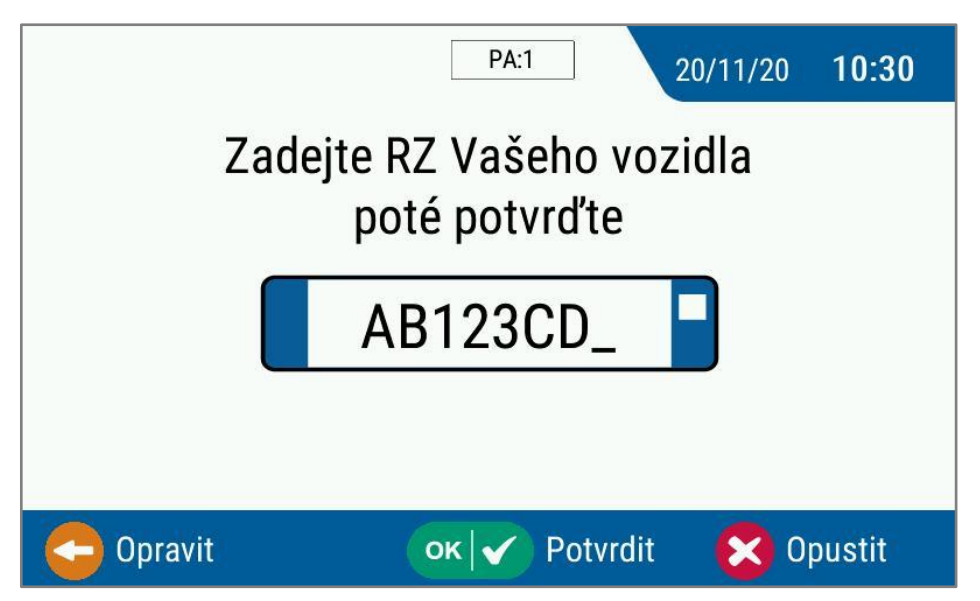

V případě chyby při zadání RZ je možná oprava pomocí klávesy **"Opravit".** Správné zadání RZ je potvrzeno klávesou **"Potvrdit"**, proces platby pokračuje. Stisknutím klávesy **"Opustit"** je celá transakce zrušena.

- Po zadání RZ vozidla se zobrazí obrazovka s pokyny k platbě. Nabídne se:
  - možnost platby mincemi v Kč (přijímané nominální hodnoty 1, 2, 5, 10 20 a 50 Kč) –
    zahájí se vkládáním mincí, čas parkování je počítán automaticky,
  - možnost bezkontaktní platby bankovní kartou (přijímané karty Master / Visa) –
    zahájí se stiskem tlačítka "+"

| AB123CD     | PA:1 20/11/20 10:30    |
|-------------|------------------------|
| Zvolte plat | ební metodu            |
| Karta       | Mince                  |
| Stiskněte 🕂 | Vložte mince           |
|             | Automat nevrací drobné |
|             | 🔀 Opustit              |

Stisknutím klávesy "Opustit" je celá transakce zrušena.

Po zahájení **platby mincemi** se doba parkování automaticky nastavuje podle vkládaných částek.

Průběžně se ukazuje informace o voleném konci parkování, době parkování a odpovídající částce k úhradě.

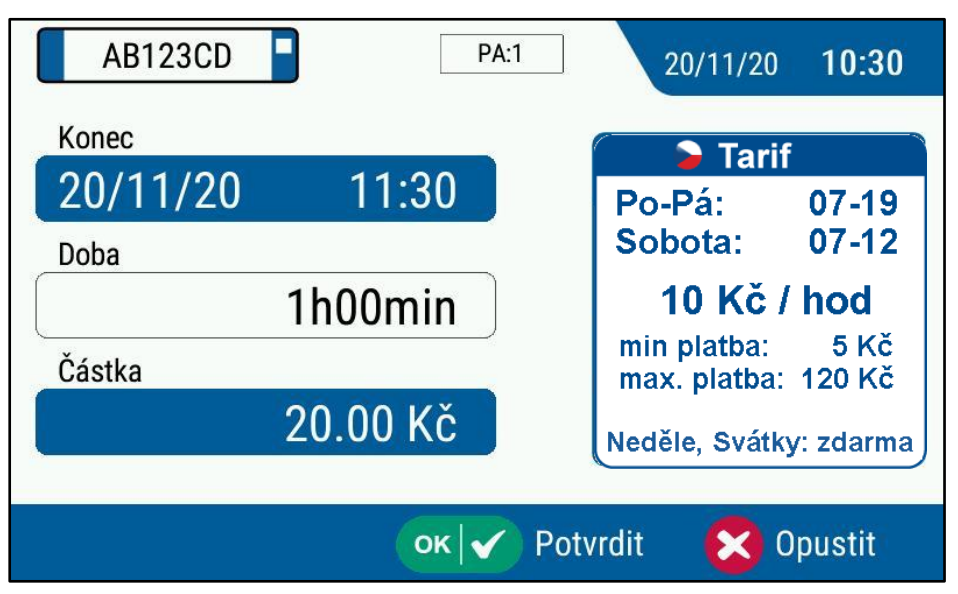

Parkovací automat ověřuje minimální a maximální částku. V případě nedostatečné platby nebo přesažení maximální platby se na obrazovce objeví informace o chybě.

Volba doby parkování a výše uhrazené částky je potvrzena klávesou "Potvrdit", proces platby poté pokračuje.

Stisknutím klávesy "Opustit" je celá transakce zrušena.

Při platbě mincemi je proces platby ukončen automatickým tiskem parkovacího lístku.

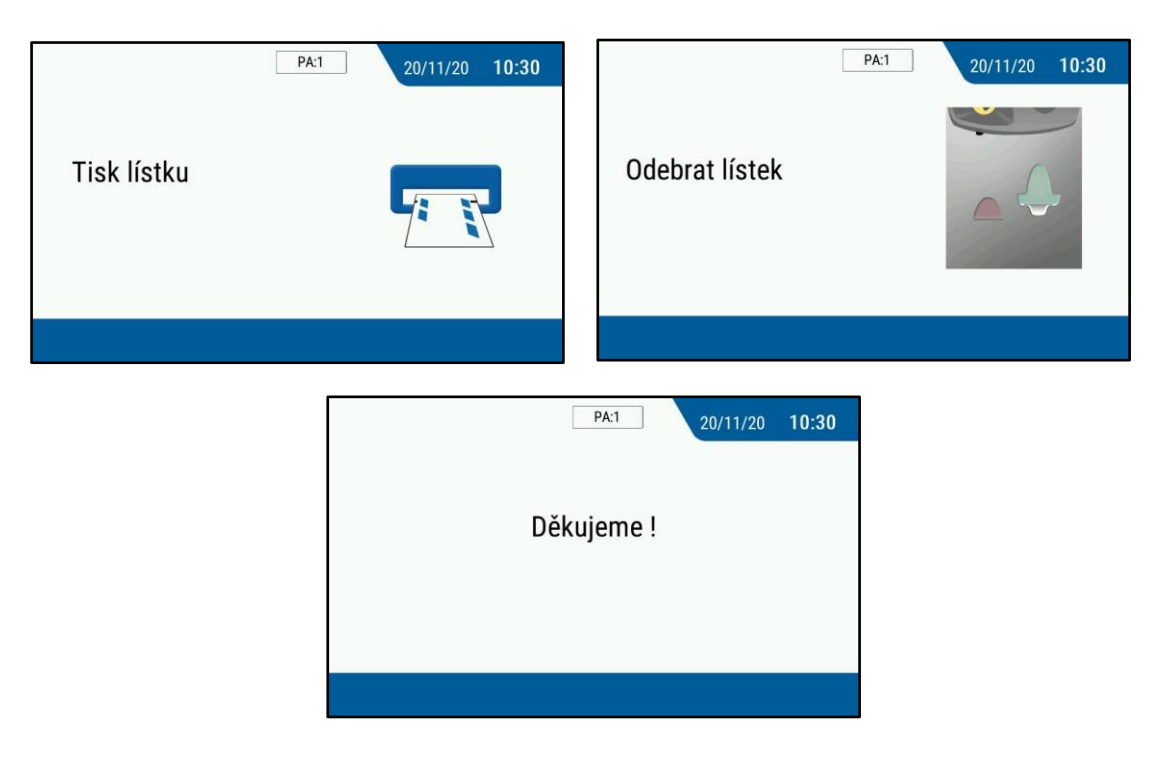

Po zvolení platby **bezkontaktní bankovní kartou se objeví výzva k přiložení bezkontaktní bankovní karty**. Lze přiložit i hodinky či mobil vybavený bezkontaktní platbou.

| AB123CD                                    | PA:1 | 20/11/20 <b>10:30</b> |
|--------------------------------------------|------|-----------------------|
| Částka : 5.00 Kč<br>Přiložte<br>Vaši kartu |      |                       |
|                                            |      |                       |

Automaticky je nastavena minimální platby parkování a následně se doba parkování volí nastavením výše platby pomocí tlačítek "+" (1Kč) / "-" (1Kč) / "++" (10 Kč).

Průběžně se ukazuje informace o voleném konci parkování, době parkování a odpovídající částce k úhradě.

| AB123CD      | PA:1     | 20/11/20                    | 10:30          |
|--------------|----------|-----------------------------|----------------|
| Konec        |          | 🕞 Tari                      | F              |
| 20/11/20 11  | :30      | Po-Pá:                      | 07-19          |
| Doba         |          | Sobota:                     | 07-12          |
| 1h00         | min      | 10 Kč /                     | hod            |
| Částka       |          | min platba:<br>max. platba: | 5 Kč<br>120 Kč |
| 20.00        | Kč       | Neděle, Svátk               | y: zdarma      |
| -+ 🕂 Upravit | ок 🖌 Pot | vrdit 🔀 (                   | Opustit        |

Parkovací automat ověřuje maximální částku. V případě přesažení maximální platby se na obrazovce objeví informace o chybě.

Volba doby parkování a výše uhrazené částky je potvrzena klávesou "Potvrdit", proces platby poté pokračuje.

Stisknutím klávesy "Opustit" je celá transakce zrušena.

Proces pokračuje automatickým tiskem parkovacího lístku.

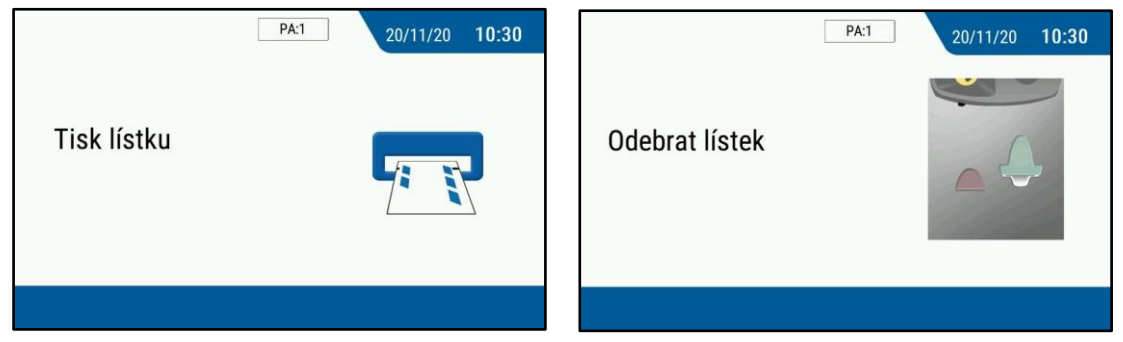

## Poté je nabídnuta možnost tisku bankovní stvrzenky.

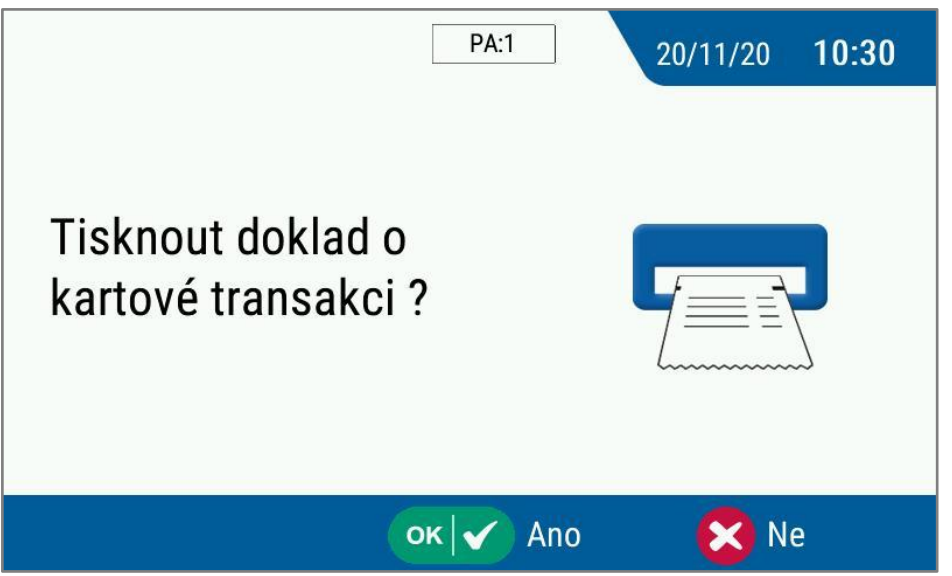

V případě volby "ano" je vytištěna bankovní stvrzenka.

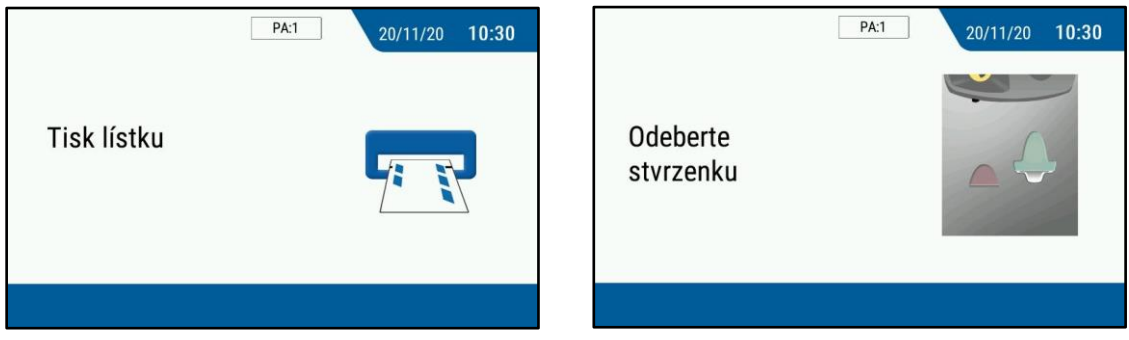

V případě volby "ne" je transakce dokončena.

| Děkujeme ! | PA:1       | 20/11/20 | 10:30 |
|------------|------------|----------|-------|
|            | Děkujeme ! |          |       |
|            |            |          |       |
|            |            |          |       |